Okta Verify Setup Instructions

| Login to your | Okta account.                |                              |                                       |                   |                                       |                                  |
|---------------|------------------------------|------------------------------|---------------------------------------|-------------------|---------------------------------------|----------------------------------|
|               | SAINT LEO                    | Q Search your apps           |                                       |                   |                                       | Greg<br>Saint Leo University ~   |
|               | A My Apps                    | ⊘ Recently Used              |                                       |                   |                                       |                                  |
|               | Recently Used<br>Home        |                              |                                       | <br>■ smartsheet  |                                       | <br>TOPdock                      |
|               | Students<br>Employees        | Workday                      | Courses                               | Smartsheet        | Saint Leo University<br>Office Portal | Helpdesk                         |
|               | Add section $\oplus$         | My Apps                      |                                       |                   |                                       | Sort V                           |
|               | A Notifications (3)          | ⊘ Home                       |                                       |                   |                                       |                                  |
|               |                              |                              | <br>Office 365                        | <br>In smartsheet | <br>workday                           |                                  |
| a             | Last sign in: 16 minutes ago | Saint Leo University<br>Mail | Saint Leo University<br>Office Portal | Smartsheet        | Workday                               | Saint Leo University<br>OneDrive |

Open the Dropdown arrow and Select Settings

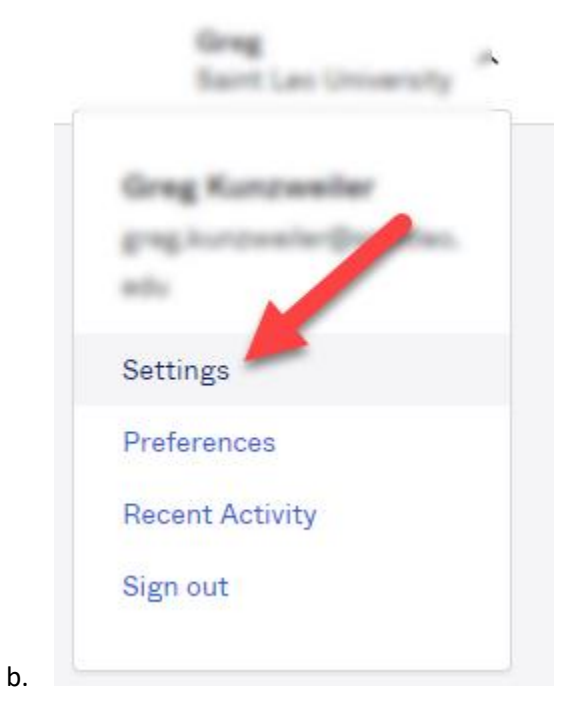

Scroll down to Extra Verification and click the Setup Button for Okta Verify.

| ✓ Extra Verification                                                                                      |        |  |  |  |  |
|----------------------------------------------------------------------------------------------------|--------|--|--|--|--|
| Extra verification increases your account security when signing in to Okta and other applications you use |        |  |  |  |  |
| Okta Verify                                                                                               | Setup  |  |  |  |  |
| Google Authenticator                                                                                      | Remove |  |  |  |  |
| SMS Authentication                                                                                        | Remove |  |  |  |  |
| Voice Call Authentication                                                                                 | Remove |  |  |  |  |

Select iPhone or Android depending on your phone.

c.

| SAINT LEO<br>UNIVERSITY.                                                          |
|-----------------------------------------------------------------------------------|
|                                                                                   |
| Setup Okta Verify                                                                 |
| Select your device type                                                           |
| <ul> <li>iPhone</li> <li>Android</li> </ul>                                       |
| Download <u>Okta Verify from the App</u><br><u>Store</u> onto your mobile device. |
| <u>Next</u>                                                                       |
|                                                                                   |

Now download and install the Okta Verify App for the iphone or Android device.

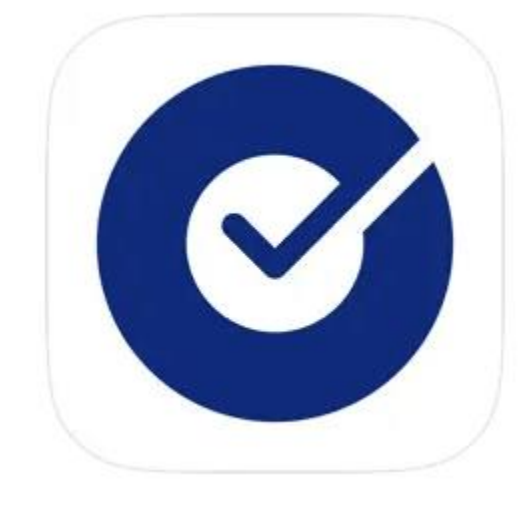

Open the app and select the upper right hand corner icon Select Organization

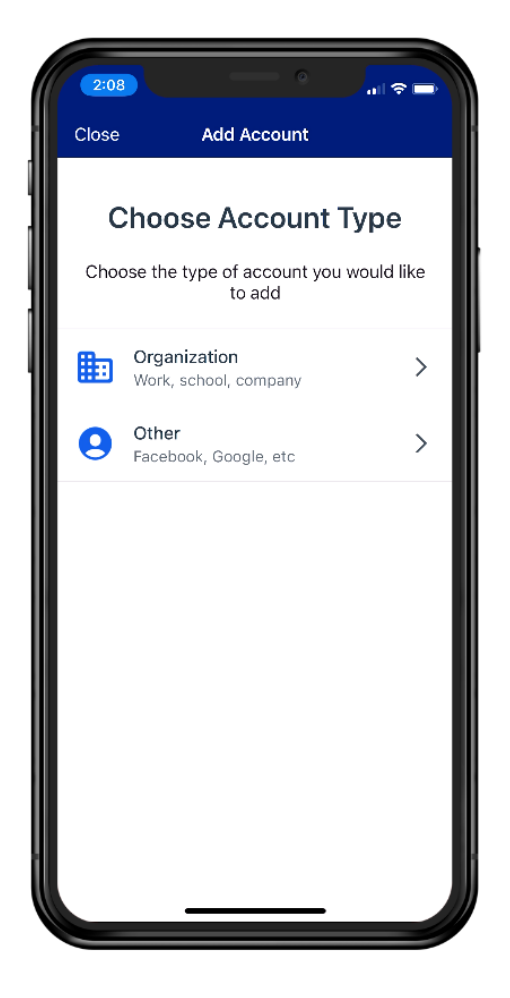

e.

If it asks you to add an account from another device, click skip

Now click "Yes, Ready to Scan"

Go back to your computer and point your phone at the QR Code on your computer screen.

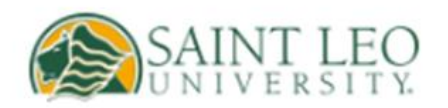

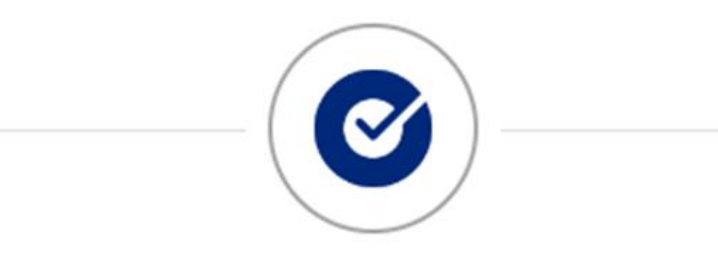

## Setup Okta Verify

Launch Okta Verify on your mobile device and select "Add an account". Scan the QR code to continue.

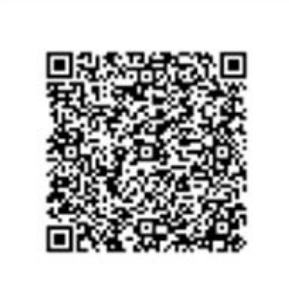

Can't scan?

g.

You should now be all set. If you have any questions, contact DoIT.